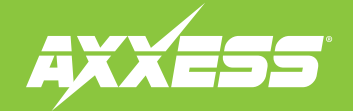

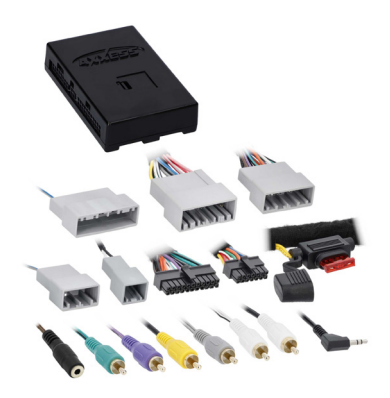

#### **INTERFACE COMPONENTS**

- AXHN-3 interface
- LD-ACD1 harness
- 3.5mm adapter

For **Dash Disassembly Instructions**, refer to **metraonline.com**. Enter the year, make, and model of the vehicle in the **Vehicle Fit Guide for Radio Install kits**.

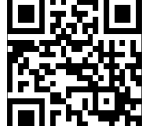

# Camera Retention Interface Fits Honda Accord 2013-2017

Visit <u>AxxessInterfaces.com</u> for more detailed information about the product and up-todate vehicle specific applications.

### **INTERFACE FEATURES**

- Designed for amplified, or non-amplified models
- Provides accessory power (12-volt 10-amp)
- Retains R.A.P. (retained accessory power)
- Provides NAV outputs (parking brake, reverse, speed sense)
- Retains audio controls on the steering wheel
- Retains the factory backup and LaneWatch™ camera
- Allows retention and adjustment of the Personalization Options through a wireless application
- Smartphone application offering full control from either Android or Apple mobile devices
- Retains the factory AUX-IN jack Micro-B USB updatable
- Retains balance and fade

### APPLICATIONS Honda

| Accord EX, EX-L, and Touring | 2013-2015 |
|------------------------------|-----------|
| Accord LX and LX-S           | 2013-2017 |

#### **TABLE OF CONTENTS**

| Interface Connections | 2 |
|-----------------------|---|
| Programming           | 3 |
| Radio LED Feedback    | 4 |
| APP instructions      | 5 |
| Troubleshooting       | 6 |
| 5                     |   |

### **TOOLS & INSTALLATION ACCESSORIES REQUIRED**

- Crimping tool and connectors, or solder gun, solder, and heat shrink
- Tape
- Wire cutter
- Zip ties

ATTENTION: With the key out of the ignition, disconnect the negative battery terminal before installing this product. Ensure that all installation connections, especially the air bag indicator lights, are plugged in before reconnecting the battery or cycling the ignition to test this product. **NOTE:** Refer also to the instructions included with the aftermarket accessory before installing this device.

REV. 1/24/25 INSTAXHN-3

### **INTERFACE CONNECTIONS: LD-ACD1**

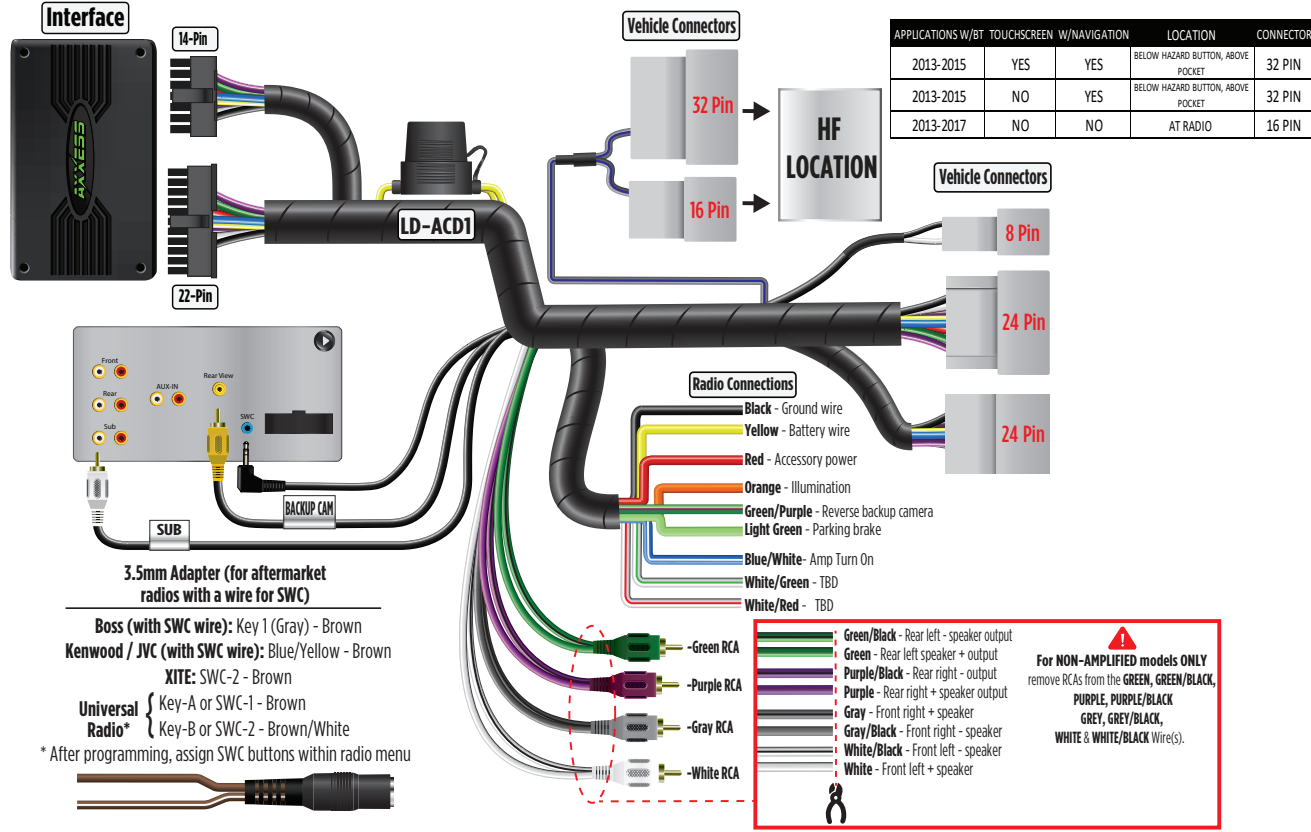

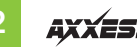

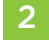

# PROGRAMMING

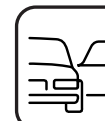

Open the driver's door, and keep open during the programming process.

2.

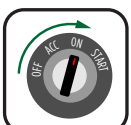

Cycle the ignition on.

3.

5\*.

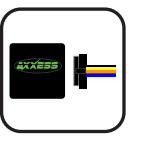

Connect the **AXHN-3 harness** to the **AXHN-3 interface**, and then to the wiring harness in the vehicle.

4.

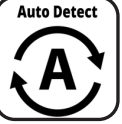

Green & Red LED

 $\sqrt{1}/\sqrt{1}$ 

Green or Red LEI

The **AXHN-3** will enter auto-detect mode. No additional action is required.

The LED will flash **Green** & **Red** while the interface programs the radio to the steering wheel controls. Once programmed, the LED will go out, then produce a pattern which will identify the radio type installed. Refer to the Radio LED Feedback section under Troubleshooting for radio types.

\*Only applicable if vehicle came with steering wheel controls

6.

7.

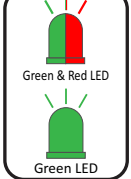

The LED will go out, then once again guickly flash Green & Red while the interface programs itself to the vehicle. Once programmed, the LED will go out again, then turn solid **Green**.

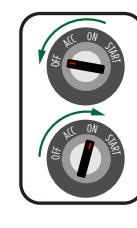

Cycle the ignition off, then back on.

8.

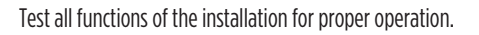

Note: If the vehicle's Steering Wheel Controls do not function after the AXHN-3 has completed its programing sequence, hit the reset button on the interface to restart the programming sequence and test.

Refer to LED Feedback Chart for programming information if needed.

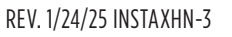

3

# **RADIO LED FEEDBACK**

| RADIO                   | LED PATTERN |          |  |
|-------------------------|-------------|----------|--|
| Pioneer/Jensen          | G           |          |  |
| JVC                     | R           | <u> </u> |  |
| KENWOOD                 | GG          |          |  |
| SONY/DUAL               | GR          | <b>∐</b> |  |
| Reserved for future use | RG          | <b> </b> |  |
| ALPINE                  | RR          |          |  |
| ALPINE (type 2)         | GGG         |          |  |
| AXXERA                  | GGR         |          |  |
| AXXERA (type 2)         | GRG         |          |  |
| MAGNADYNE               | GRR         |          |  |

1) If the LED pattern shows JVC, but a JVC radio isn't installed, change the radio type to Kenwood. Refer to the **Changing Radio Type** document.

**2)** If the LED pattern shows **Alpine**, but an **Alpine** radio isn't installed, make sure the 3.5mm jack is plugged into the radio.

**3)** If no SWC, change the radio type to the opposite radio type. Refer to the **Changing Radio Type** document

**4) AX-SWC-PARROT** required (sold separately). The software in the radio must be rev. 2.1.4 or higher.

| RADIO                   | LED PATTERN |              |  |
|-------------------------|-------------|--------------|--|
| BOSS                    | RGG         |              |  |
| Reserved for future use | RGR         | <u> </u>     |  |
| CLARION (type 1)        | RRG         |              |  |
| CLARION (type 2)        | RRR         | <u>й й й</u> |  |
| Reserved for future use | GGGG        |              |  |
| Reserved for future use | GGGR        |              |  |
| Reserved for future use | GGRG        |              |  |
| Reserved for future use | GGRR        |              |  |
| Reserved for future use | GRGG        |              |  |
| Reserved for future use | GRGR        |              |  |
| Resistive Radio #1      | GRRG        |              |  |
| Resistive Radio #2      | GRRR        |              |  |
| Resistive Radio #3      | RGGG        |              |  |
| Resistive Radio #4      | RGGR        |              |  |
| Resistive Radio #5      | RGRG        |              |  |
| Resistive Radio #6      | RGRR        |              |  |

### **APP INSTRUCTIONS**

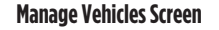

App Store.

| 9 P             | * * | 27 | 4% | 11:39 |
|-----------------|-----|----|----|-------|
| AX-CUSTOM-BT    |     |    | 23 | -     |
| Manage Vehicles |     |    |    |       |
| ADD VEHICLE     |     |    |    |       |
| My Vehicle      |     |    | 0  | Ŵ     |
|                 |     |    |    |       |
|                 |     |    |    |       |
|                 |     |    |    |       |
|                 |     |    |    |       |
|                 |     |    |    |       |
|                 |     |    |    |       |
|                 |     |    |    |       |
|                 |     |    |    |       |
|                 |     |    |    |       |
|                 |     |    |    |       |
|                 |     |    |    |       |
|                 |     |    |    |       |

- Select Manage Vehicles by pressing the button in the top right of the screen. (Figure A)
- Pressing either the Add Vehicle or Edit (pencil icon) button will open the 2. **Configure Vehicle** menu. (Figure B)

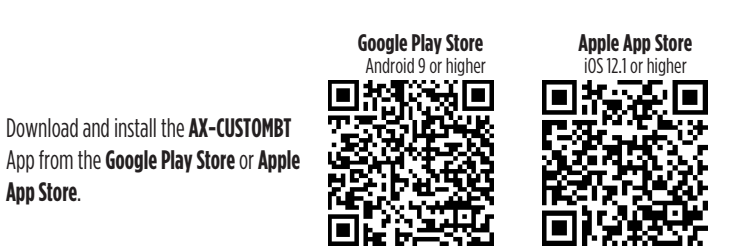

#### **Configure Vehicle Screen**

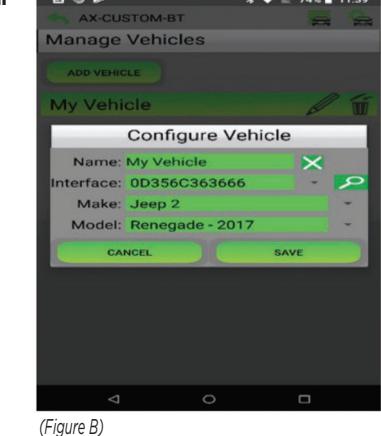

- The name of the vehicle can be changed by pressing the text field. .
- The app can automatically detect the interface installed in the vehicle by pressing the . Search button (magnifying glass).
- The Make and Model fields will open a drop down list for the user to select the make and . model of the vehicle that the interface is installed in.
- Press the Save button to store the changes. ٠

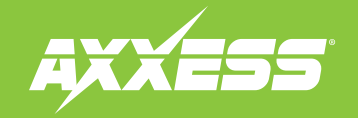

### TROUBLESHOOTING

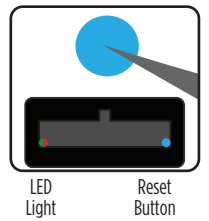

If the interface fails to function, press and release the reset button, then repeat the programming process from step 4 to try again.

QR Code Scan Here

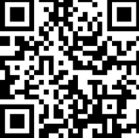

Further troubleshooting steps and information can be located at:

axxessinterfaces.com/product/AXHN-3

### 2. Final LED Feedback

At the end of programming the LED will turn **Solid Green** which indicates programming was successful. If the LED didn't turn **Solid Green**, reference the list below to understand which programming section the problem may stem from.

| LED Light        | Radio<br>Programming<br>Section | Vehicle<br>Programming<br>Section |
|------------------|---------------------------------|-----------------------------------|
| Solid Green      | Pass                            | Pass                              |
| Slow Red Flash   | Fail                            | Pass                              |
| Slow Green Flash | Pass                            | Fail                              |
| Solid Red        | Fail                            | Fail                              |

**Note:** If the LED shows **Solid Green** for **Pass** (indicating everything programmed correctly), yet the steering wheel controls don't work, make sure that the 3.5mm jack is plugged in, and plugged into the correct jack in the radio. Once corrected, press the reset button, then program again.

Having difficulties? We're here to help.

# 5

Contact our Tech Support line at: **386–257–1187** 

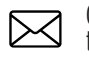

Or via email at: techsupport@metra-autosound.com

### Tech Support Hours (Eastern Standard Time)

Monday - Friday: 9:00 AM - 7:00 PM Saturday: 10:00 AM - 5:00 PM Sunday: 10:00 AM - 4:00 PM

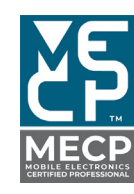

Metra recommends MECP certified technicians